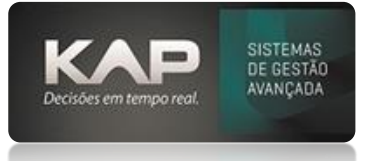

# NOME DA TELA:

# Cadastro de Matéria Prima (produtos Matéria prima, agregados, insumos são cadastrados por esta tela)

# O QUE ELA FAZ:

Nesta tela, você pode cadastrar uma Matéria Prima, inclusive anexar arquivos tais como, desenhos, informações técnicas entre outros.

Utilizando a estrutura de cadastro de grupo cadastrada em <u>Grupos de Produtos</u>, você poderá ter um cadastro limpo, sem erros ou nomenclaturas diferentes para cada produto. Exemplo:

Cadastramento de chapas, para que não esteja hora de um jeito ou hora de outro conforme abaixo

- Chapa 1020 1/2"
- CH 1020 1/2"
- Chapa 1020 12,5mm

Sendo que todas querem dizer o mesmo material, portando neste caso a orientação seria seguir o seguinte: No cadastro de Grupo de Produtos, adotar uma organização, por mais simples e objetiva que for

• Vide como cadastrar em Grupos de Produtos

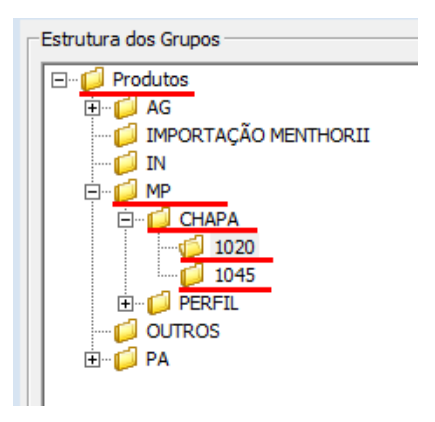

 Após cadastrado os grupos de produtos, basta na tela de Matéria prima ou Cadastro de produtos do Menthor mesmo, puxar primeiramente o Grupo do produto que quer cadastrar, e somente depois na descrição resumida do produto, voce preencher no caso do exemplo, 1/2" ou 12,5mm, que depois que salvar o nome completo do produto sera formado por: esta busca do grupo + a descrição resumida.

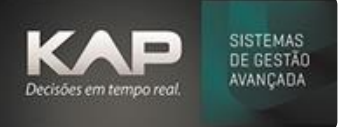

| 🧊 Cadast              | tro de Matéria Prin | าล                  |                           |                 | 8                    |
|-----------------------|---------------------|---------------------|---------------------------|-----------------|----------------------|
| - Matéria             | s Primas:           |                     |                           |                 |                      |
| Código:               | Cód. Integ          | ração: Descrição R  | esumida:                  |                 |                      |
| 63                    |                     | 12.5MM              |                           |                 |                      |
| Line March            | Mr. Custor          | Ma Vandar           | Dave Fee y Tax de Da      |                 |                      |
| Uni.Med:              | vir Custo:          | vir venda:          | Peso Esp.: Tipo de Pro    |                 | ata da Uit. Ait.     |
|                       | <u> </u>            |                     | Agregado                  |                 |                      |
| Grupo:                |                     |                     |                           |                 |                      |
| 11                    | MP CHAPA 1020       |                     |                           | Grupos          | Inativo              |
| Descrição             | Completa            |                     |                           |                 |                      |
| СНАРА                 | 1020 12,5MM         |                     |                           |                 |                      |
| Formato/              | Cálculo: Larg       | ura: Comprimer      | nto: Esp./Altura: Area    | Transversal:    |                      |
| Chapa(P               | eso) 🔻              |                     |                           | F               | Mostrar em<br>Buscas |
| Ø Externo<br>Observaç | o: Ø Interno: Vel.  | de Corte: Tempo     | de piercing: Material CAN | м:<br>          | Altera Valores       |
|                       |                     |                     |                           |                 | ^                    |
|                       |                     |                     |                           |                 |                      |
|                       |                     |                     |                           |                 | × .                  |
| <u>  &lt;</u>         |                     |                     |                           |                 | >                    |
| 0                     |                     |                     |                           |                 |                      |
|                       | Titulo Observação / | Anexo Criado Por C  | riado em Alterado Por Alt | erado em        |                      |
| Informa               | cões:               |                     |                           |                 |                      |
| - Utilizar i          | unidade de medida   | em KG e preencher ( | os campos destacados      |                 |                      |
| Comand                | los:                |                     |                           |                 |                      |
| <u>S</u> alv          | /ar <u>C</u> ancela | ar Listar           | Duplicar Cadastro         | Eichas Técnicas | Sai <u>r</u>         |
|                       |                     |                     |                           |                 |                      |

### OPÇÕES DA TELA, BOTÕES E FUNCIONALIDADES

- Inativo: Para inativar um produto Marque e Salve, para que nas Fichas não apareça estes produtos vá em Utilitários > Opções > Aba Ficha Técnica e marque a Opção (Não usar produtos inativos).
- Altera Valores: Caso queira alterar valores (Custo, Valor venda, Custo real) ou coeficiente (Peso Esp.) de um ou mais produtos por vez.
- Peso Esp.: Ou coeficiente, isso geralmente existe uma informação para cada tipo de material ...
- Vel. de Corte: Milímetros por minuto (decimal), esta informação é apenas para ajudar a formar o tempo unitário de corte para ficha técnica (informação global)
- **Tempo de pircing:** Quanto de minuto (decimal) cada pircing, esta informação é apenas para ajudar a formar o tempo unitário de corte para ficha técnica (informação global)
- Opção 1: este botão destacado permite você; anexar arquivos ao cadastro, ver anexar arquivos mais abaixo desta tela de como funciona
- Opção 2: Formato/Cálculo = FORMAS DE CÁLCULOS PARA AS MATÉRIAS PRIMAS (isso influenciará diretamente na formação de custo na Ficha Técnica), abaixo Exemplos
  - Se o Formato do Cálculo for Chapa(Peso), então nos campos
     Uni.Med. = Utilizar KG para produtos com este formato de cálculo
     VIr.Custo e VIr.Venda = informar o Valor por Kg desta chapa.
     Peso Esp. = Informe o Peso especifico para o tipo de chapa, esta informação você; pode solicitar ao seu fornecedor, ou buscar na internet.
     Largura = Informar a Largura da chapa

MANUAIS SIPROGE

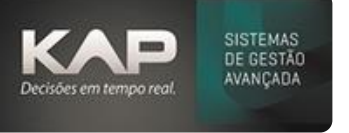

**Comprimento** = Informar o Comprimento da chapa **Esp./Altura** = Informar a Espessura da chapa

# Se o Formato de Cálculo for Chapa(área), então nos campos

Uni.Med. = Utilizar PC, PÇ, UN ou outra unidade de medida inteira para este formato de cálculo
VIr.Custo e VIr.Venda = informar o Valor da chapa.
Largura = Informar a Largura da chapa
Comprimento = Informar o Comprimento da chapa

### o Se o Formato do Cálculo for Perfil(Comprimento), então nos campos

Uni.Med. = Utilizar PC, PÇ, UN ou outra unidade de medida inteira para este formato de cálculo VIr.Custo e VIr.Venda = informar o Valor do comprimento preenchido no campo 'Comprimento'. Comprimento = Informar o Comprimento deste perfil

# • Se o Formato do Cálculo for Perfil(Peso), então nos campos

Uni.Med. = Utilizar KG para produtos com este formato de cálculo
VIr.Custo e VIr.Venda = informar o Valor do KG.
Peso Esp. = Informar o Peso do metro deste perfil.

### • Se o Formato do Cálculo for Bloco, então nos campos

Uni.Med. = Utilizar KG para produtos com este formato de cálculo
VIr.Custo e VIr.Venda = informar o Valor do KG.
Peso Esp. = Informe o Peso especifico para o tipo de chapa, esta informação você; pode solicitar ao seu fornecedor, ou buscar na internet.

- Opção 3: Permite você ajustar alguns valores de produtos em massa, alterar o coeficiente de chapas e outros
- Opção 4: Você pode por este botão fazer o cadastro de Grupos de Produtos.
- **Opção 5:** Para que nas **Fichas Técnicas**, apareçam ou não os produtos a serem inseridos, para funcionar vá em **Utilitários>Opções>Aba Ficha Técnica e marque a Opção (Usar Mostrar em Buscas para Produto)**.
- **Opção 6:** Duplica o cadastro do Produto
- **Opção 7:** Irá mostrar em quais **<u>Fichas Técnicas</u> e projetos esse material está inserido</u>**

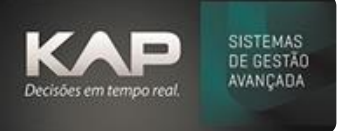

| 🦪 Cadastro de M                                                                                                    | latéria Prima                                         |                                                     |                                                                            |                        | <b>—</b> ——————————————————————————————————— |
|----------------------------------------------------------------------------------------------------|-------------------------------------------------------|-----------------------------------------------------|----------------------------------------------------------------------------|------------------------|----------------------------------------------|
| Matéria - Drives                                                                                                    |                                                       |                                                     |                                                                            |                        |                                              |
| Código:                                                                                                    | Cód. Integrad                                         | rão: Descrição Res                                  | sumida:                                                                    |                        |                                              |
| 2                                                                                                    |                                                       | 2440 X 6000                                         | Jamaan                                                                     |                        |                                              |
| Lini Medi Vir (                                                                                                    | )<br>Dusto:                                           | Vir Venda:                                          | Peso Esp. : Tipo de l                                                      | Produtor               | Data da LÍlt Alt                             |
| KG Q 2.7                                                                                                    | 203101                                                | 2.70                                                | 8 Matéria                                                                  | Prima 💌                | 13/02/2019                                   |
| Grupo:                                                                                                    |                                                       | 12/10                                               | lo l'interio                                                               |                        | ]]//                                         |
| 5 MATE                                                                                                    |                                                       | HAPA 1020 1"                                        |                                                                            | Grupo                  | Inativo                                      |
| Descrição Complet                                                                                                    | ta                                                    | 10201                                               |                                                                            | Oncão 4                |                                              |
| CHAPA 1020 1                                                                                                    | 2440 X 600                                            | 0                                                   |                                                                            | Opçau 4-               |                                              |
| Formato/Cálculo:                                                                                                    | Largur                                                | a: Compriment                                       | to: Esp./Altura: An                                                        | ea Transversal: Or     | ição 5                                       |
| Chana(Peso)                                                                                                    | <b>∠</b> 2440                                         | 1. 6000                                             | 25.3                                                                       |                        | Mostrar em                                   |
| G Eutoma L G Ini                                                                                                    | Not at                                                | Carbo Tana d                                        | le ciencie e Meteriel C                                                    |                        | Buscas                                       |
| Ø Externo: Ø In                                                                                                    | terno: vel. de                                        | 2 Corte: Tempo d                                    | le piercing: Material C                                                    | AM:                    | Altera Valores                               |
| Obecrución                                                                                                    | 1000                                                  | JU,5                                                | I                                                                          | <u> </u>               |                                              |
| Observação                                                                                                    |                                                       |                                                     |                                                                            |                        |                                              |
| Opça                                                                                                    | ao 2                                                  |                                                     |                                                                            | Opça                   | 0 37                                         |
|                                                                                                    |                                                       |                                                     |                                                                            |                        | ~                                            |
|                                                                                                    |                                                       |                                                     |                                                                            |                        | >                                            |
| <                                                                                                    |                                                       |                                                     |                                                                            |                        |                                              |
| <<br>Opcão 1                                                                                                    | 1                                                     |                                                     |                                                                            |                        |                                              |
| C Opção 1                                                                                                    | l<br>Iservação Ane                                    | xol Criado Por Cria                                 | ado em Alterado Por Á                                                      | Alterado em            |                                              |
| Opção 1                                                                                                    | l<br>)servação Ane                                    | exo Criado Por Cria                                 | ado em Alterado Por A                                                      | Alterado em            |                                              |
| Opção 1                                                                                                    | <b>l</b><br>oservação Ane                             | exo Criado Por Cria                                 | ado em Alterado Por A                                                      | Alterado em            |                                              |
| C Opção 1                                                                                                    | l<br>oservação Ane                                    | exo Criado Por Cria                                 | ado em Alterado Por A                                                      | Alterado em            |                                              |
| Opção 1     Titulo Ob                                                                                                    | l<br>oservação Ane                                    | exo Criado Por Cria                                 | ado em Alterado Por #                                                      | Alterado em            |                                              |
| Opção 1     Titulo Ot     Titulo Ot     Titulo Ot     Titulo Ot     Ot     Ot | 1<br>oservação Ane                                    | exo   Criado Por   Cria                             | ado em Alterado Por A                                                      | Alterado em            |                                              |
| Opção 1     Titulo Ot     Titulo Ot     Titulo Ot     Otilizar unidade                                                                                                    | l<br>oservação Ane<br>de medida em                    | exo   Criado Por   Cria<br>KG e preencher os<br>Opç | ado em Alterado Por A<br>s campos destacados<br>ião 6                      | Alterado em<br>Opção 7 |                                              |
| Comandos:                                                                                                    | I<br>oservação Ane<br>de medida em                    | exo   Criado Por   Cria<br>KG e preencher os<br>Opç | ado em Alterado Por A<br>s campos destacados<br>ião 6                      | Alterado em<br>Opção 7 |                                              |
| Comandos: Adicionar                                                                                                    | l<br>oservação Ane<br>de medida em<br><u>E</u> xcluir | xxo Criado Por Cria<br>KG e preencher os<br>Opç     | ado em Alterado Por A<br>s campos destacados<br>ião 6<br>Duplicar Cadastro | Alterado em<br>Opção 7 | Sair                                         |

### **ANEXAR ARQUIVOS**

### Caso queria anexar alguma informação a esta Matéria Prima

1 - Clique no botão Verde Anotações na tela, abrira uma tela Observação para você; procurar o arquivo

| 6 | Anotag | :ões   |            |     |
|---|--------|--------|------------|-----|
|   | ID     | Titulo | Observação | Ane |

# Depois siga as instruções abaixo

- 1. Clique em Procurar e encontre o Arquivo
- 2. Clique em Anexar
- 3. Clique em Salvar

Para visualizar o arquivo depois, basta clicar na linha desejada duas vezes e depois no botão Abrir na tela

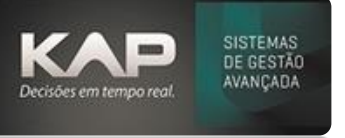

| Observação                          |   |
|-------------------------------------|---|
|                                     |   |
| Saivar<br>Observação                |   |
| Titulo                              |   |
| Criado por 1 em 03/06/2013 10:52:14 |   |
|                                     | * |
|                                     |   |
|                                     |   |
|                                     |   |
| 4                                   |   |
| Anexo                               |   |
|                                     |   |
| Nome Arquivo                        |   |